## Downloading newspapers and magazines from the PressReader app

If you use the wifi in Solihull Libraries, then you can download newspapers and magazines to your tablet or computer to read offline, completely free of charge.

For this you will need to download the free PressReader app from the Google Play Store, or the App Store.

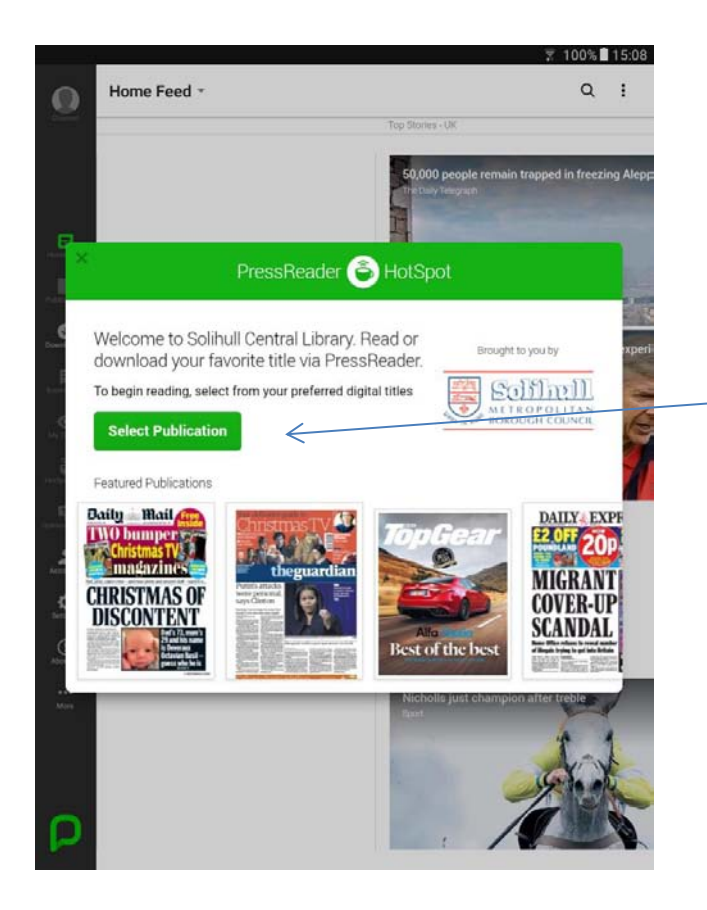

Once you have downloaded the app to your device, connect to Solihull libraries wifi and open the app.

The app will recognise that Solihull libraries has a subscription to Library PressDisplay and show a similar message to the one at the left.

If you do this in a location without a subscription, you will be asked to subscribe individually.

Click on Select Publication to go to the next stage.

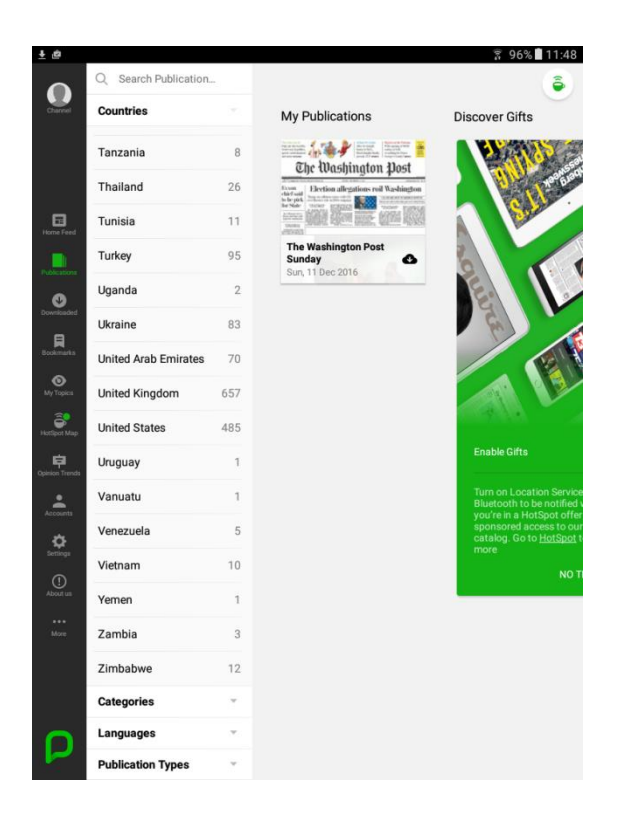

The Publications screen will come up and will refresh to include the latest titles.

You can choose a country's titles from the list at the left.

You can also choose:

- titles by category
- titles by language
- titles by publication type (ie
- magazines or newspapers)

Publications you regularly look at can be added to the My Publications list

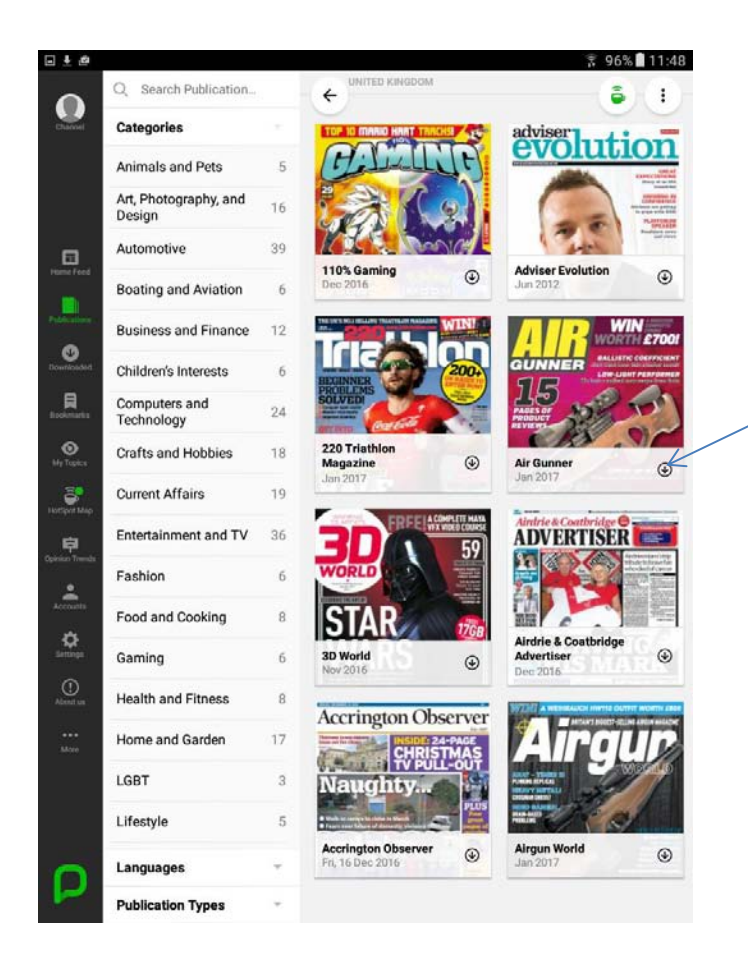

This list comes up when you click on United Kingdom titles.

Further titles are available if you scroll or swipe to the right.

To view any title click on the cover or the line below. If you click on the

symbol , the title will start downloading.

## **Birmingham Mail**

Fri, 16 Dec 2016

utomatically deliver all new issues

🔋 100% 🚺 15:10 ADD TO MY PUBLICATIONS

Ŧ

4

Latest Issues

Clicking on Add to My Publications will put this title on the front page of the PressReader app.

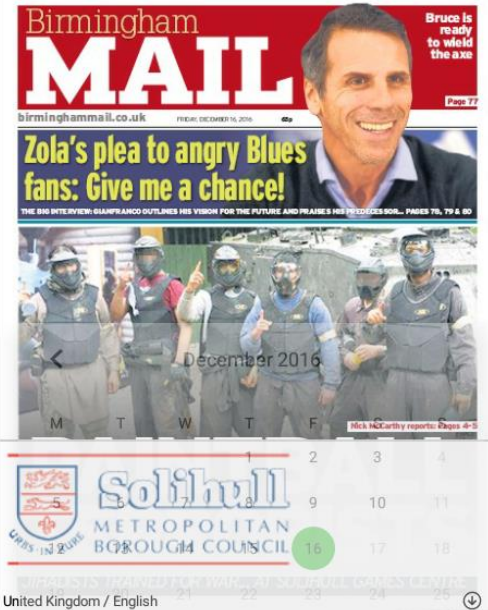

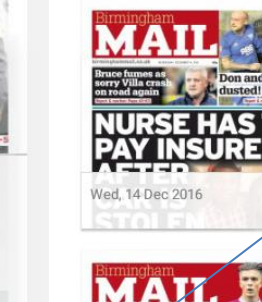

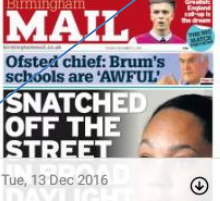

You can download back issues for varying periods up to 3 months.

OPEN

When an individual title page comes up, available back issues are shown at the side

Click on the icon to open the back issue.

A calendar of back issue dates is also available from the arrow.

Clicking on the title bar displays this page.

Click on the cover to download it.

If you slide the button Automatically deliver all new issues, this will mean issues download when connecting to Solihull libraries wifi.

A similar slider button allows you to download supplements where available.

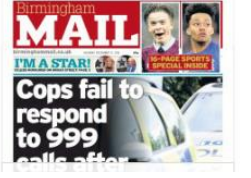

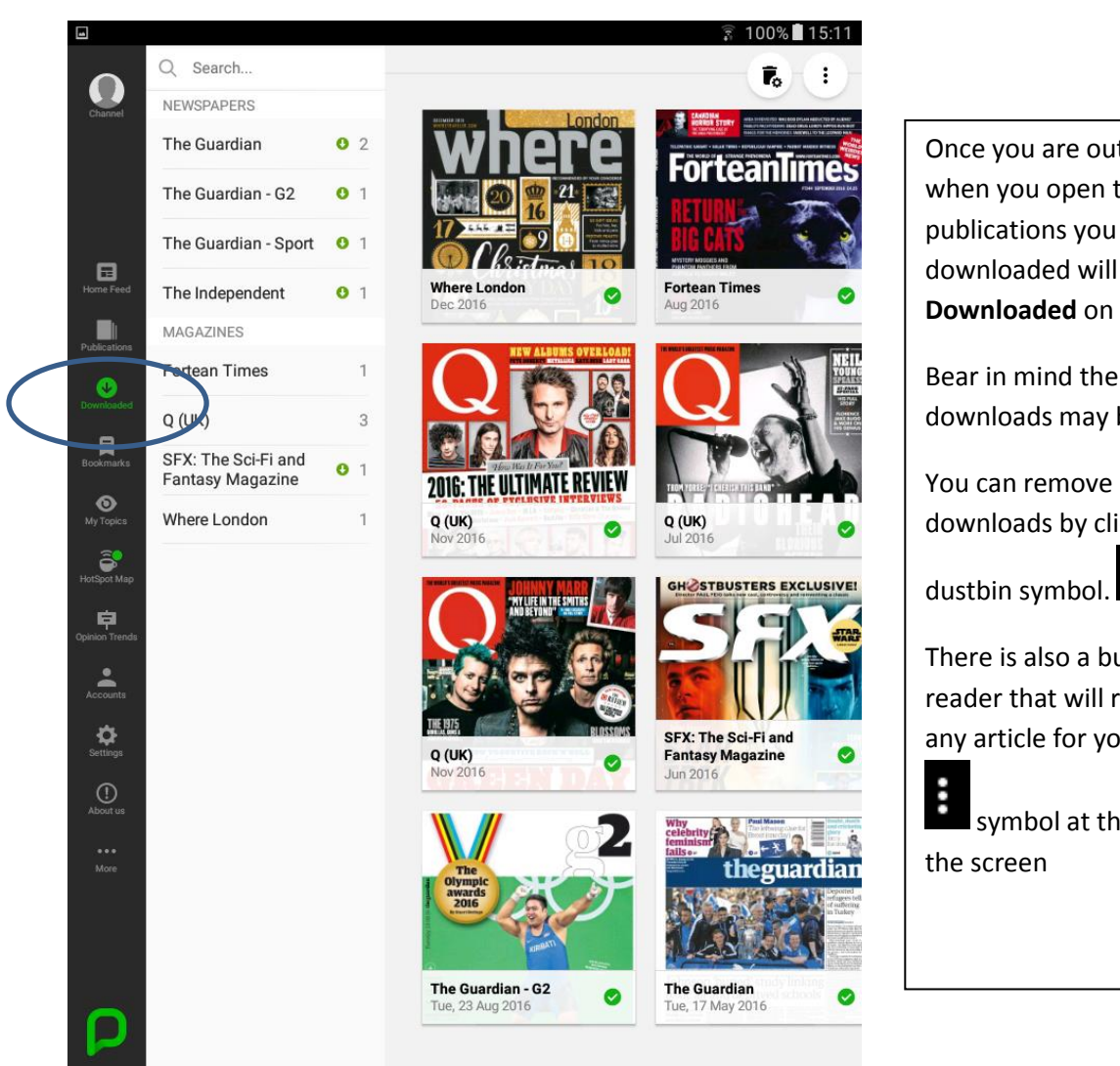

Once you are outside the library, when you open the app, any publications you have downloaded will be under Downloaded on the menu.

Bear in mind the file size of downloads may be very large.

You can remove items from your downloads by clicking on the

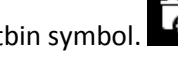

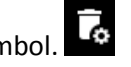

There is also a built-in screen reader that will read the text of any article for you – click on the

symbol at the top right of

Using the PressReader website and your library card also allows you to download titles to the app - see the separate helpsheet.

If you need any help, contact us on 247library@solihull.gov.uk

Instructions produced on Android tablet, there may be slight differences on Apple devices